## Accessing VUMC eProcurement

The eProcurement system at VUMC is used to place non-medical service and supply orders. Users must first be granted rights to the site by their Decentralized Administrator before proceeding. The system is accessible when on VUMC's network, VUMC VMWare VDI instances, or via the VPN. This document will cover accessing via the VUMC VMWare VDI environment.

## eProcurement Training

The VUMC Learning Exchange has a detailed curriculum on the application and process. The curriculum also includes useful tips and shortcuts. It can be accessed at :

https://learningexchange.vumc.org/#/curricula/faef0a1c-2194-4f4d-89ff-518dad89bdec

## Accessing via the VUMC VMWare VDI environment

- 1. Go to the following URL in a web browser: <u>https://virtual.vumc.org</u>
- 2. Click on the "VMWare Horizon HTML Access" link.

(Note to skip this step in the future, click the radio button titled "Check here to skip this screen and always use HTML Access")

| VMware Horizon | ×                  | +                                 |                                                              |                                          |                         |                           |                              |                              |                  |   | -  |   | × |
|----------------|--------------------|-----------------------------------|--------------------------------------------------------------|------------------------------------------|-------------------------|---------------------------|------------------------------|------------------------------|------------------|---|----|---|---|
| ← → C 🌘        | virtual.vumc.org   |                                   |                                                              | 0                                        | 0,3                     | 4                         | 0                            | ٥                            | -                | R | se | * | 3 |
|                | -                  | Ĩ                                 |                                                              |                                          |                         |                           |                              |                              | A DESCRIPTION OF |   |    |   |   |
|                |                    |                                   |                                                              |                                          |                         |                           |                              |                              |                  |   |    |   |   |
|                |                    | VM                                | ware H                                                       | lori                                     | zor                     | n                         |                              |                              |                  |   |    |   |   |
|                | You can<br>using t | onnect to<br>he VMwa<br>are Horiz | o your des<br>ire Horizor<br>brows<br>n Client o<br>and feat | ktop<br>n Clie<br>er.<br>offers<br>ures. | and a<br>nt or<br>bette | applic<br>throu<br>er per | catior<br>ugh th             | is by<br>ne<br>ance          |                  |   |    |   |   |
|                | 2                  | $\downarrow$                      |                                                              | /                                        | -                       | 4                         |                              |                              |                  |   |    |   |   |
|                | Install<br>Horizo  | VMware<br>n Client                |                                                              |                                          |                         | ware<br>FML /             | Horiz<br>Acces<br>are to ski | ZON<br>SS<br>Ip this<br>HTML |                  |   |    |   |   |
|                | To see the<br>For  | full list of<br>help with         | VMware I<br>VMware I                                         | lorizo<br>Torizo                         | en Clie<br>on, cli      | ents,<br>ick h            | click<br>ere                 | here                         |                  |   |    |   |   |

3. Enter your VUMC ID and ePassword

| VMware Horizon        | ŝ |
|-----------------------|---|
| Username              |   |
| Password VANDERBILT ~ |   |
| Login                 |   |
| Cancel                |   |

4. Click on the "eStar"

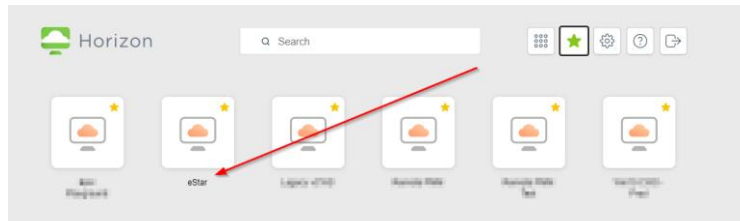

5. From the desktop click on the VUMC Web Resources

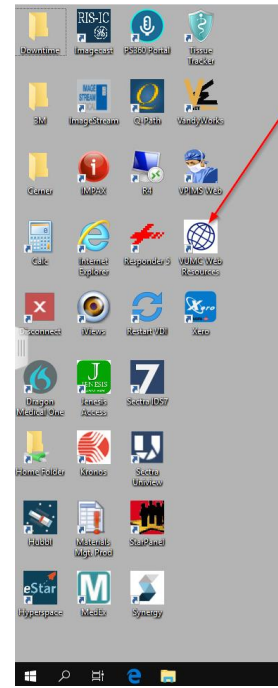

6. Under the Links header, in the search box, type eprocurement In the Links search results, Click on eProcurement

| VUMC Web Application Re | sources                                                                     |
|-------------------------|-----------------------------------------------------------------------------|
| Links                   |                                                                             |
| eprocurement            | ×                                                                           |
| Links                   |                                                                             |
| Name                    | Description                                                                 |
| eProcurement            | Site for purchasing non-medical supplies and equipment. Also needed at VWCH |
|                         |                                                                             |

· - 9-

Л Version: 2.0.38

7. At the following prompt enter VUMC ID/password.

| VANDERBILT 🦉 UNIVERSITY                                                                         |  |  |  |  |  |  |  |
|-------------------------------------------------------------------------------------------------|--|--|--|--|--|--|--|
| MEDICAL CENTER                                                                                  |  |  |  |  |  |  |  |
| Sign On                                                                                         |  |  |  |  |  |  |  |
| Please sign on and we'll send you right along.                                                  |  |  |  |  |  |  |  |
| VUMC ID                                                                                         |  |  |  |  |  |  |  |
|                                                                                                 |  |  |  |  |  |  |  |
| Password                                                                                        |  |  |  |  |  |  |  |
| I am committed to keeping VUMC patient<br>and confidential information secure                   |  |  |  |  |  |  |  |
| <ul> <li>Logoff and lockup computer, phone, and tablet when<br/>away.</li> </ul>                |  |  |  |  |  |  |  |
| <ul> <li>Forward any suspicious phishing emails to:<br/>phishing@vumc.org.</li> </ul>           |  |  |  |  |  |  |  |
| <ul> <li>Work with confidential data where others cannot see your screen.</li> </ul>            |  |  |  |  |  |  |  |
| Questions? Email: Holpdesk@vumc.org or call 34-3HELP<br>VUMC Policies:Vanderbilt.Policytech.com |  |  |  |  |  |  |  |
|                                                                                                 |  |  |  |  |  |  |  |
|                                                                                                 |  |  |  |  |  |  |  |
| Ping Cancel Sign On                                                                             |  |  |  |  |  |  |  |

8. After successful authentication, the following screen will appear.

| Vanderbilt                                                                                                    | University                                     |          |             |                |         |         |      |       |
|----------------------------------------------------------------------------------------------------|------------------------------------------------|----------|-------------|----------------|---------|---------|------|-------|
|                                                                                                    |                                                | Worklist | Requisition | Shop eCatalogs | Reports | Profile | Help | Logou |
| Ude Search)         Show Last 10 Orders         Supplier Name         Containal         (from Fa)         (from fa)         (from fa) | Worklist<br>You do net have any Worklat items. |          |             |                |         |         |      |       |